# Содержание

- 1. Установка модуля
- 2. Регистрация на Liqpay и настройки в личном кабинете
- 3. Что такое «активация возмещения»?
- 4. Как потестировать работу модуля и ликпей?

#### 1. Установка модуля

Установка модуля для версии Opencart 2.х – в админке магазина, через стандартный установщик.

Для установки вам необходимо:

- Распаковать архив модуля, выбрать модуль для своей версии CMS. В названии архива присутствует текст 5.6\_7.0 и 71 – это версия php на вашем хостинге. Выберите свою версию, 5.6 7.0 - это для PHP 5.6 – 7.0, 71 – это для PHP 7.1 и выше.
- После того, как вы нашли версию модуля для своей СМS и PHP вы переходите к стандартной установке модуля, через встроенный установщик. После установки необходимо обновить кеш модификаторов.
- Установленный модуль вы можете найти для Opencart 2.1 Дополнения Платежи
   Liqpay API оплата онлайн (для Opencart 2.3 Дополнения Дополнения Платежи - Liqpay API - оплата онлайн )

| ⊡ oc Store                       |                                             |                                 |                         |            | • | ٩        | Выход 🕩 |  |
|----------------------------------|---------------------------------------------|---------------------------------|-------------------------|------------|---|----------|---------|--|
| John Doe<br>Administrator        |                                             |                                 |                         |            |   |          |         |  |
| 🚳 Панель управления 🦯            | В списке не отображены платежи, которые скр | ыты в <b>разделе</b> управления | я правами пользователей | d          |   |          | ×       |  |
| 🗞 Каталог                        |                                             |                                 |                         |            |   |          |         |  |
| 👬 дополнения 🦯 🗸 📗 Виды платежей |                                             |                                 |                         |            |   |          |         |  |
| » Установка дополнений           | Способ оплаты                               | Статус Сортиро                  |                         | Сортировки |   | Действие |         |  |
| » Менеджер дополнений            | Банковский перевод                          |                                 | Отключено               |            |   | •        |         |  |
| » Статистика                     | Оплата при доставке                         |                                 | Включено                | 5          |   | •        |         |  |
| » Captcha                        | Бегплатный заказ                            |                                 | Включено                | 3          |   |          |         |  |
| » Каналы продвижения             |                                             |                                 | Donoscho                |            |   |          |         |  |
| » Защита                         | Liqpay API - оплата онлайн                  |                                 | Включено                | 1          |   | •        | 1       |  |
| » Модули                         | PayPal стандартные платежи                  | PayPal                          | Отключено               |            |   | 1        | 1       |  |
| » Платежи                        |                                             | 0                               |                         |            |   |          |         |  |
| » Доставка                       | QIWI Кошелек                                | Отключено                       |                         |            | / | •        |         |  |
| » Учитывать в заказе             | Квитанция Сбербанка РФ                      | СБЕРБАНК                        | Отключено               |            | / | •        | -       |  |
| 🖵 Дизайн 🛛 🔸                     |                                             |                                 |                         | /          |   |          |         |  |
| 🐂 Продажи 💦 👌                    |                                             |                                 |                         | /          |   |          |         |  |
| 🐣 Покупатели >                   |                                             |                                 |                         |            |   |          |         |  |

4. Модуль установлен. Выполните настройки согласно вашим предпочтеньям.

 Лицензионный ключ выдается в течении 24 часов по запросу от покупателя, запросить ключ можно на площадке где покупали модуль или написать на почту указанную в настройках модуля. Ключ выдается для одного домена и поддомена.

# 2. Регистрация и настройка на сервисе Liqpay

Внимание! Использование платежной системы Liqpay возможно только если у вас есть ФОП или юридическое лицо (ООО, ТОВ и тд). Как физлицо использовать не получится!

Процесс регистрации весьма прост и интуитивно понятен:

- 1. Переходим по ссылке <u>https://www.liqpay.ua/ru/registration</u>, указываем номер телефона, желательно который прикреплен к Приватбанку и принадлежит вам.
- 2. Следуйте инструкциям системы, заполняйте необходимые поля, укажите ваш сайт, контактные данные, расчетный счет и тд.
- После завершения регистрации, вы перейдете на главную страницу. По личному кабинету настроек не много, вы можете настроить страницу оплаты, ввести ее имя, выбрать способы оплаты которые будут доступны для оплаты и другие настройки.

| 🧿 ФОП Новик 🕞        | Q Поиск                                  |                |        |        | 🔶 Предыдущая версия | сайта 🙎    |
|----------------------|------------------------------------------|----------------|--------|--------|---------------------|------------|
| 🛆 Главная            | Настройки страницы                       |                |        |        |                     |            |
| 🏳 Активация компании | Данные                                   | Способы оплаты | Дизайн | Виджет | API                 |            |
| 🗊 Все платежи 🗵      |                                          |                |        |        |                     |            |
| 🕒 Аналитика          | Название страницы<br>ФОП Новик Богдан Ми | колайович      |        |        |                     |            |
| 📯 Клиенты            |                                          |                |        |        |                     |            |
| 🛱 Выплаты 🗸          | Имя страницы                             |                |        |        |                     |            |
| ос Qr-код            | Ссылка на страницу                       |                | -      |        |                     |            |
| 🛇 Скидки 🗸           | 26                                       |                |        |        |                     |            |
| 🔹 Настройки 🔹        | <u>20</u>                                |                |        |        |                     |            |
| Checkout             | Сохранить                                |                |        |        |                     |            |
| Общие                |                                          |                |        |        |                     |            |
| АРІ                  |                                          |                |        |        |                     |            |
| Уведомления          |                                          |                |        |        |                     |            |
| Доступ               |                                          |                |        |        |                     | ය          |
| Apple Pay            |                                          |                |        |        |                     |            |
| Вкл тест режим       |                                          |                |        |        |                     | $\bigcirc$ |

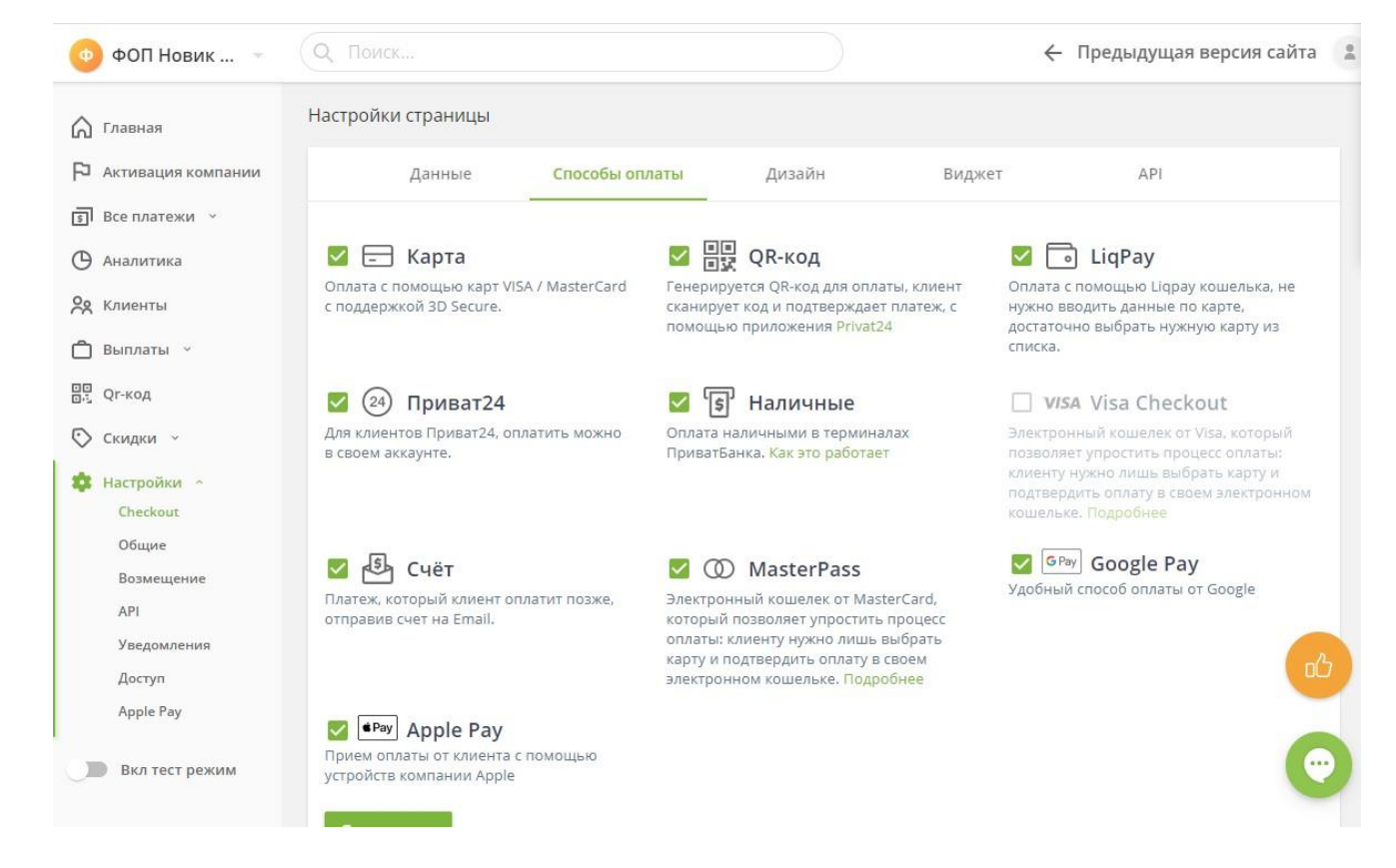

4. Обязательными параметрами, которые необходимо выбрать – это установить галочку на параметре POST data, находится он вот тут

| 💿 ФОП Новик 🕞        | Q Поиск                                                                     |                                                                       | ÷                         | Предыдущая версия сайта 🔹                 |
|----------------------|-----------------------------------------------------------------------------|-----------------------------------------------------------------------|---------------------------|-------------------------------------------|
| 🏠 Главная            | Настройки страницы                                                          |                                                                       |                           |                                           |
| 🏳 Активация компании | Данные Способы                                                              | оплаты Дизайн                                                         | Виджет                    | API                                       |
| §Все платежи ~       |                                                                             |                                                                       |                           |                                           |
| 🕒 Аналитика          | Осле завершения оплаты камент                                               | POST data                                                             | BO ROA                    | Доставка<br>мя оплаты Ваши клиенты укажут |
| 📯 Клиенты            | автоматически перенаправляется на<br>result url, который вы можете передать | перенаправляется на result_url,<br>по параметрами data и signature. П | с POST способ<br>одробнее | 5 и адрес доставки.                       |
| 🗍 Выплаты 🗸          | АРІ или указать в Настройках / АРІ.                                         |                                                                       |                           |                                           |
| оо Qr-код            | Сохранить                                                                   | $\mathbf{i}$                                                          |                           |                                           |
| 交 Скидки 🗸           |                                                                             | N                                                                     |                           |                                           |
| 🏟 Настройки 🔫        |                                                                             |                                                                       |                           |                                           |
| Checkout             | N N                                                                         |                                                                       |                           |                                           |
| Общие                |                                                                             |                                                                       |                           |                                           |
| Возмещение           |                                                                             |                                                                       |                           |                                           |
| API                  |                                                                             |                                                                       |                           |                                           |
| Уведомления          |                                                                             |                                                                       |                           |                                           |
| Доступ               |                                                                             |                                                                       |                           | Cla                                       |
| Apple Pay            |                                                                             |                                                                       |                           |                                           |
| Вкл тест режим       |                                                                             |                                                                       |                           | $\odot$                                   |

5. Теперь осталось только получить ключи и внести их в настройки модуля на сайте. Получить рабочие ключи вы можете здесь

| 🧿 ФОП Новик 👻                                                                   | Q Поиск                                                 |                            | 🔶 Предыдущая версия сайта 📲 |
|---------------------------------------------------------------------------------|---------------------------------------------------------|----------------------------|-----------------------------|
| 🏠 Главная                                                                       | API                                                     |                            |                             |
| <ul> <li>Активация компании</li> <li>Все платежи </li> <li>Аналитика</li> </ul> | Публичный ключ i85819                                   | S *****                    |                             |
| 📯 Клиенты<br>🗋 Выплаты 🗸                                                        | URL уведомлений сервер-сервер<br>http://yoursite.com.ua |                            |                             |
| 🕃 Qr-код 🕥 Скидки 🗸                                                             | URL магазина клиент-сервер<br>http://yoursite.com.ua    |                            |                             |
| 🔅 Настройки 🔿                                                                   | <b>Доверенный IP</b><br>217.117.64.132                  |                            |                             |
| Общие<br>Возмещение                                                             | Tpeбовать наличие order_id при                          | оплате в магазине          |                             |
| ам<br>Уведомления<br>Доступ                                                     | Сохранить                                               | роса при оплате в магазине | Co                          |
| Арріе Рау                                                                       |                                                         |                            | <b>(</b>                    |

### 3. Что такое «активация возмещения»?

После регистрации, технически ваш аккаунт может принимать платежи, но вывести деньги на расчетный счет вы не сможете. Необходимо активировать возмещение в аккаунте. Для этого, после настройки модуля, вам необходимо написать в чат поддержки платежки, они дадут вам инструкции как действовать. Иногда требуется предоставлять документы на товар, прочие документы.

После активации возмещения — вы сможете полноценно использовать платежную систему.

### 4. Как потестировать работу модуля и ликпей?

Для тестирования предусмотрены тестовые ключи, при их использовании вы можете совершать платежи со своих платежных карт, при этом реальные деньги не списываются, но платежка работает аналогично боевому варианту. Тестовые ключи имеют префикс впереди «sandbox\_...»

Для их получения нужно выполнить следующие действия:

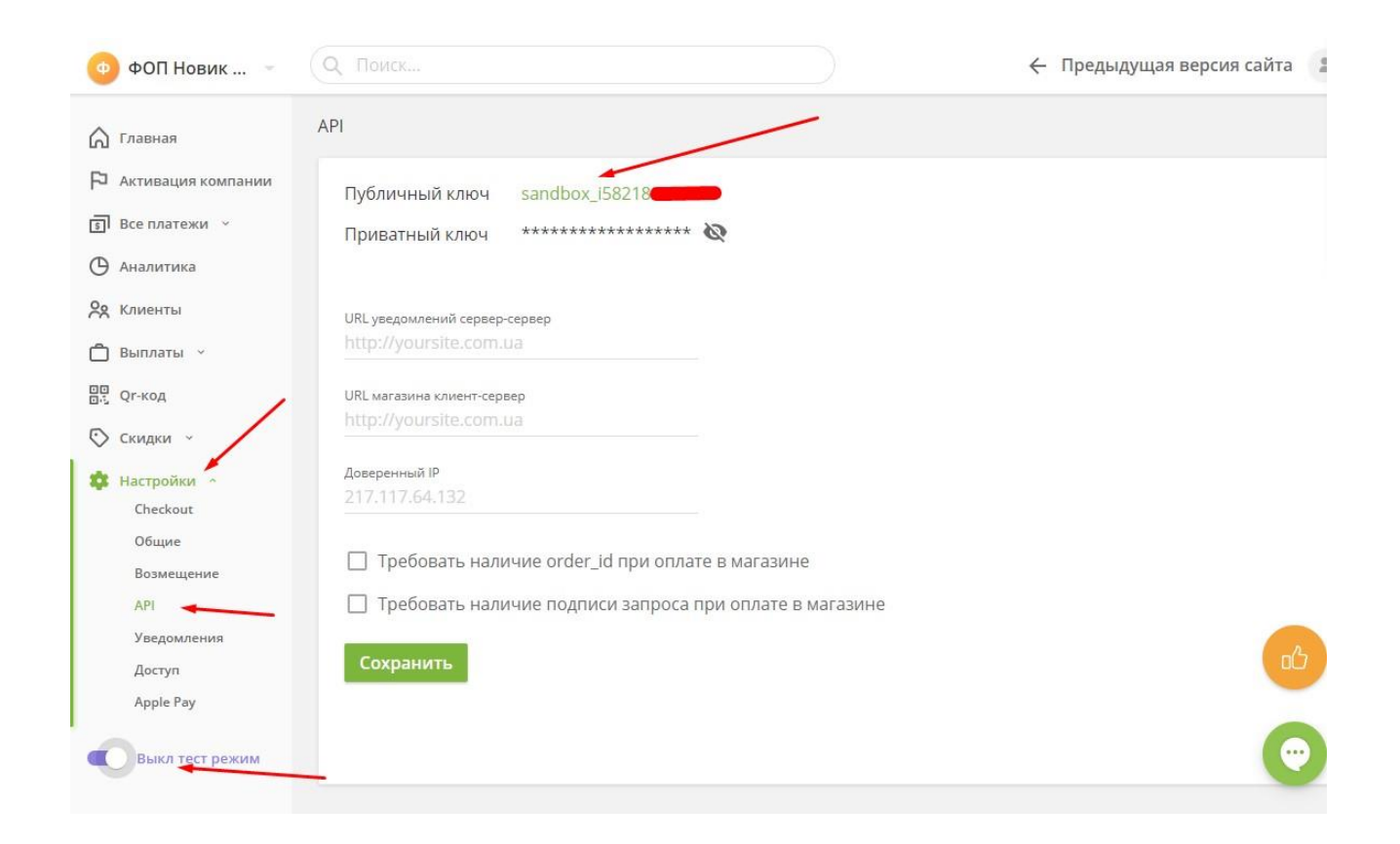

После получения ключей, вы вставляете их в настройки модуля на сайте, после перехода к оплате вы видите, что включен тестовый режим:

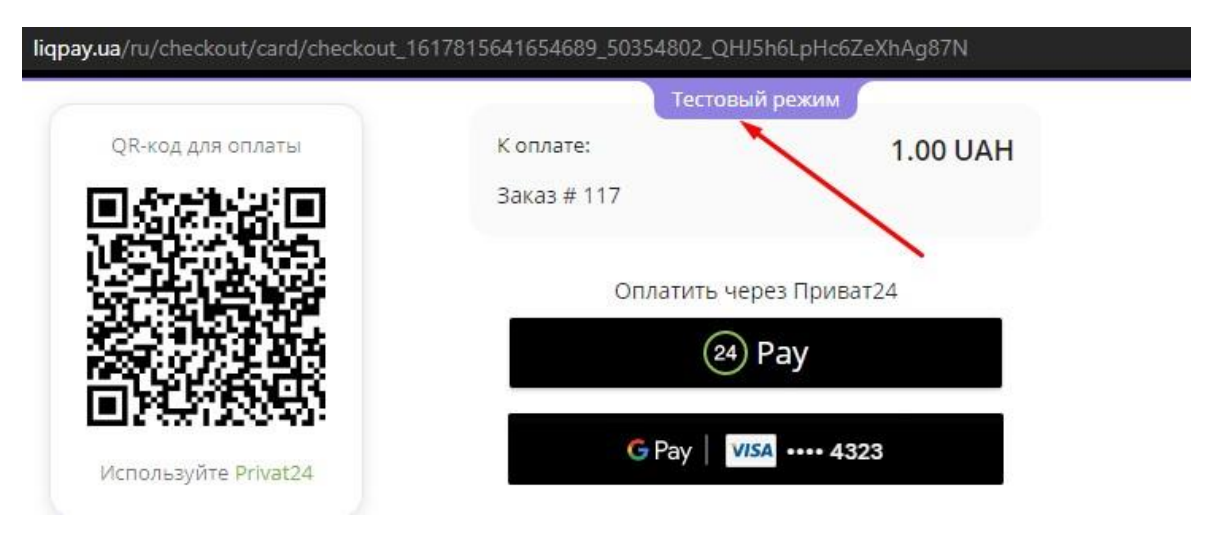